# SAVANT POWER SYSTEM

# Savant Power System Deployment Guide - Sol-Ark

| Document Number:   | 009-2222-01             |
|--------------------|-------------------------|
| Document Date:     | December 2022           |
| Document Supports: | da Vinci 10.1 or higher |

This document guides the installer through the process of wiring and configuring Savant Power System, and supports the following products:

- PKG-ESS600A-SOLARK36-HG76
- PKG-ESS400A-SOLARK24-HG38
- PKG-ESS200A-SOLARK12-HG19-NA
- PKG-ESS200A-SOLARK12-HG19-01
- PKG-ESS200A-SOLARK12-HG19-INT
- PKG-ESS800A-SOLARK48-HG76

# Table of Contents

To access links to the topics within this document, click the corresponding entry in the table below.

|    | Important Safety Information                 | 3    |
|----|----------------------------------------------|------|
| 1. | Before You Begin                             | 4    |
| 2. | Deployment Steps                             | 5    |
| 3. | Third Party Documentation                    | 5    |
| 4. | ASCO Automatic Transfer Switch (Recommended) | 6    |
|    | 4.1 Overview                                 | 6    |
|    | 4.2 Installation                             | 6    |
|    | 4.3 ATS Wiring                               | 7    |
|    | 4.4 ATS Functionality Test                   | 9    |
| 5. | Sol-Ark Inverter                             | 10   |
|    | 5.1 15k Overview                             | 10   |
|    | 5.2 12k Overview                             | . 11 |
|    | 5.3 Mounting                                 | 12   |
|    | 5.4 Wire Grid & Load (AC Power)              | 12   |
|    | 5.5 Battery Wiring (DC Power)                | 13   |
|    | 5.6 Battery Sensor Placement                 | 14   |
|    | 5.8 Solar Panels (DC Power)                  | 15   |
|    | 5.9 Communication                            | 17   |
|    |                                              |      |

| 6. HomeGrid Battery Stack               |       |                            | 16 |  |
|-----------------------------------------|-------|----------------------------|----|--|
|                                         | 6.1.  | Installation               | 19 |  |
|                                         | 6.2.  | Configuration              | 20 |  |
| 7.                                      | Hon   | neGrid Skybox (Optional)   | 16 |  |
|                                         | 7.1   | Installation               | 16 |  |
|                                         | 7.2   | Configuration              | 17 |  |
| 8.                                      | Sava  | ant                        |    |  |
|                                         | 8.1   | Power Modules              | 22 |  |
|                                         | 8.2   | Power Module Configuration |    |  |
| 9.                                      | Con   | nplete Configuration       |    |  |
| Appendix A: ASCO ATS Grid Loss Behavior |       |                            |    |  |
| Appe                                    | endix | A: ASCO ATS Parameters     |    |  |
| Appe                                    | endix | B: Sol-Ark Parameters      |    |  |

# Important Safety Information - Read First

Before installing, configuring, or operating any equipment, Savant recommends that each dealer, integrator, installer, etc. access and read all relevant technical documentation. Savant Power technical documentation can be located by visiting Savantpower.com. Vendor documentation is supplied with the equipment.

# Read and understand all safety instructions, cautions, and warnings in this document and the labels on the equipment.

#### Safety Classifications In this Document

| NOTE:    | Provides special information for installing, configuring, and operating the equipment.                                     |
|----------|----------------------------------------------------------------------------------------------------|
|          | Provides special information that is critical to installing, configuring, and operating the equipment.                     |
|          | Provides special information for avoiding situations that may cause damage to equipment.                                   |
| WARNING! | Provides special information for avoiding situations<br>that may cause physical danger to the installer, end<br>user, etc. |

#### **Electric Shock Prevention**

| ELECTRIC SHOCK!           | The source power poses an electric shock hazard that has the potential to cause serious injury to installers and end users.                                                |
|---------------------------|----------------------------------------------------------------------------------------------------|
| ELECTRICAL<br>DISCONNECT: | The source power outlet and power supply input<br>power sockets should be easily accessible to<br>disconnect power in the event of an electrical hazard<br>or malfunction. |

#### Weight Injury Prevention

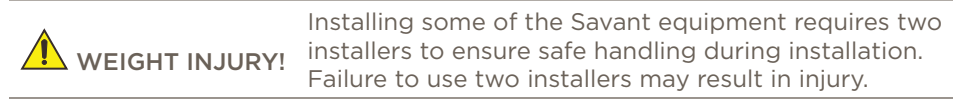

# Safety Statements

All safety instructions below must be read, understood, and carefully followed under all applicable circumstances when working with any Savant equipment.

- 1. Follow all input power ratings marked on product near power input!
- 2. If fuse replacement is required, replacement fuse should match fuse rating marked on the product.
- 3. Do not use equipment near water.
- 4. Clean only with dry cloth.
- 5. Do not block any ventilation openings or install near any heat sources such as heat registers, stoves, radiators, amplifiers, etc.
- 6. Refer all servicing to qualified service personnel. Servicing is required when any part of the apparatus has been damaged in any way, or fails to operate normally for any reason.
- 7. Use only attachments/accessories specified by the manufacturer, following all relevant safety precautions for any such attachments/ accessories.
- 8. For applicable equipment, use the included power cord with the grounding prong intact to insure proper grounding of the device.
- 9. If the provided plug does not fit the desired outlet, contact a licensed electrician to replace the obsolete outlet.
- 10. Protect any power cord from being walked on, pinched, strained, or otherwise potentially damaged, especially at the outlet or device connections.
- 11. Disconnect any outlet powered apparatus from its power source during lightning storms or when unused for long periods of time.
- 12. To completely disconnect equipment from AC mains power, disconnect the power supply cord plug from the AC receptacle on the device.
- 13. For any hardwired or fixed in-wall apparatus, carefully follow all wiring diagrams and instructions. All electrical wiring and servicing should be performed by a properly licensed electrician.

# 1. Before You Begin

Read this document in its entirety before starting deployment of any product listed within. The following is the items relevant to a Savant Power System installation.

**IMPORTANT!:** Unless stated otherwise, all items listed in the Planning and Savant subsections of this checklist are required. All third party equipment except for the Sol-Ark inverter is optional and must be installed according to the line diagram drawn and approved within the Savant Power Design Guide.

#### Planning

| 1. | Stamped Engineering Plan According to Local Codes |  |
|----|---------------------------------------------------|--|
| 2. | Completed Savant Power System Worksheet           |  |

### Savant Equipment

| 1. | Smart Host (SHR-2000) | .L |
|----|-----------------------|----|
|    | OR                    |    |

2. Pro Host or Super Pro Host (SVR-5100, SVR-7000S) ..... AND

| 3. | Smart Controller (SSC-02485 or any controller with available R485 ports) |  |
|----|--------------------------------------------------------------------------|--|
| 4. | Sol-Ark Main Inverter Communication Cable (064-0715-xx)                  |  |
| 5. | Sol-Ark Subordinate Inverter Communication Cable (064-0714-xx)           |  |
| 6. | OPTIONAL: Smart Energy Monitor (SEM-2015)                                |  |

# Sol-Ark

| 1. | Sol-Ark 12k inverter |  |
|----|----------------------|--|
|    | OR                   |  |

# 2. Sol-Ark 15k inverter.....

## HomeGrid

| 1. | Stack'd Series Base         |  |
|----|-----------------------------|--|
| 2. | Battery Modules             |  |
| 3. | Battery Module System (BMS) |  |
| 4. | OPTIONAL: HomeGrid Skybox   |  |

# 2. Deployment Steps

| 1  | hastell ACCO Automotio Turnefer Switch (Decomposed of)             |
|----|--------------------------------------------------------------------|
| Ι. | See ASCO Automatic Transfer Switch (Recommended)                   |
| 2. | Wire & Install Sol-Ark Inverter<br>See Sol-Ark Inverter            |
| 3. | Install & Configure HomeGrid Battery<br>See HomeGrid Battery Stack |
| 4. | Install HomeGrid Skybox<br>See HomeGrid Skybox (Optional)          |
| 5. | Wire Savant Equipment<br>See <mark>Savan</mark> t                  |
| 6. | Complete Configuration                                             |

# 3. Third Party Documentation

**IMPORTANT!:** This document assumes the installer has read all relevant 3rd party documentation. Read all manufacturer documentation for all 3rd party products in use; which may include, but are not limited to:

## ASCO ATS

- PN. 381333-402B ASCO ATS Installation Manual
- PN. 381333-400H ASCO 300 Series D Frame Installation Guide

#### Sol-Ark

- Sol-Ark 12k Manual
- Sol-Ark 15k Manual
- Battery Communications Integration Guide
- DATA MONITORING PowerView Settings Guide (PV PRO)

# 4. ASCO Automatic Transfer Switch (Recommended)

An ASCO ATS is recommended, but not required to be installed to allow the system to switch between using and not using the Sol-Ark inverters automatically.

#### 4.1. Overview

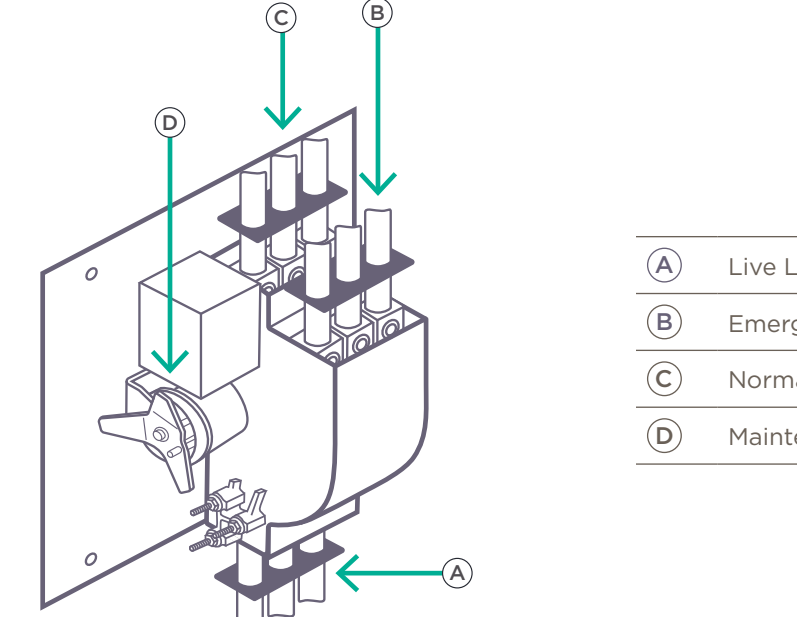

- Live Load Terminals
- B) Emergency Source Terminal
- C Normal Source Terminals
- D) Maintenance Handle

## 4.2. Installation

#### Mounting

To mount the ASCO Automatic Transfer Switch, refer to the outline and mounting diagram shipped with the ASCO ATS and mount the transfer switch according to details and instructions shown in the ASCO ATS Installation manual. Mount it vertically to a rigid supporting structure. Level all mounting points by using flat washers behind the holes to avoid distortion of the transfer switch.

#### Power Cables

Test the conductivity of the power cables before installation. Then connect them to the appropriate terminal lugs on the transfer switch as shown on the wiring diagram provided with the transfer switch. Make sure that the lugs provided are suitable for use with the cables being installed. Standard terminal lugs are the solderless screw type and accept wire sizes listed on the drawings provided with the transfer switch. Remove surface oxides from cables by cleaning with a wire brush. When aluminum cable is used, apply joint compound to conductors. Tighten cable lugs to the torque specified on rating label.

## 4.3. Functionality Test

The functional test consists of two checks: manual operation and electrical operation. Do these checks in the order presented using the maintenance handle to avoid damaging the transfer switch.

#### Manual Operation

The maintenance handle on the transfer switch is for maintenance purposes only. Manual operation of the transfer switch should be checked before it is operated electrically. The weight marked **N** represents **Normal** and **E** represents **Emergency**.

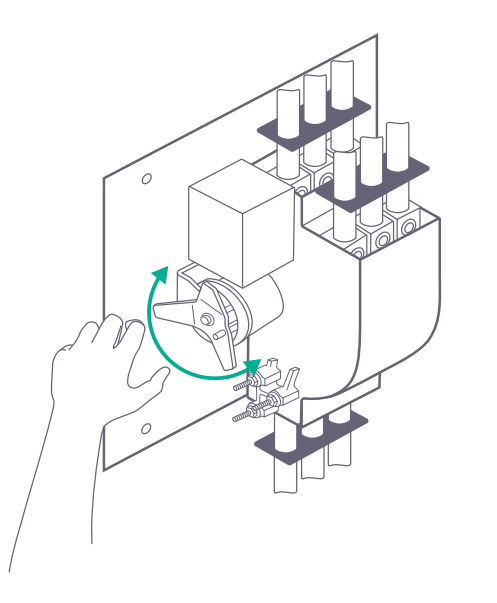

**ELECTRIC SHOCK!:** All power must be off. All power sources and the load must be de-energized before performing a manual operation. Do not manually operate the transfer switch until both power sources are disconnected. Once disconnected, do the following:

- 1. Open both circuit breakers.
- 2. Open the enclosure door.
- 3. Grasp the attached maintenance handle and turn it as shown to manually operate the transfer switch.

IMPORTANT NOTE!: If the maintenance handle does not operate smoothly, check for shipping damage or construction debris. Do not energize a damaged transfer switch!

- Return the transfer switch to the Normal position.
  NOTE: If Normal and Emergency connections are reversed, this operation is also reversed.
- 5. For information on automatic operation of the ATS, see Appendix A: ASCO ATS Grid Loss Behavior.

## 4.4. Parameters

Once the ATS is confirmed to be fully functional, use the interface on the front of the enclosure to set the parameters for ATS. ATS parameters are listed in Appendix B: ASCO ATS Parameters.

- 5. Sol-Ark
  - 5.1. Sol-Ark 15k Overview

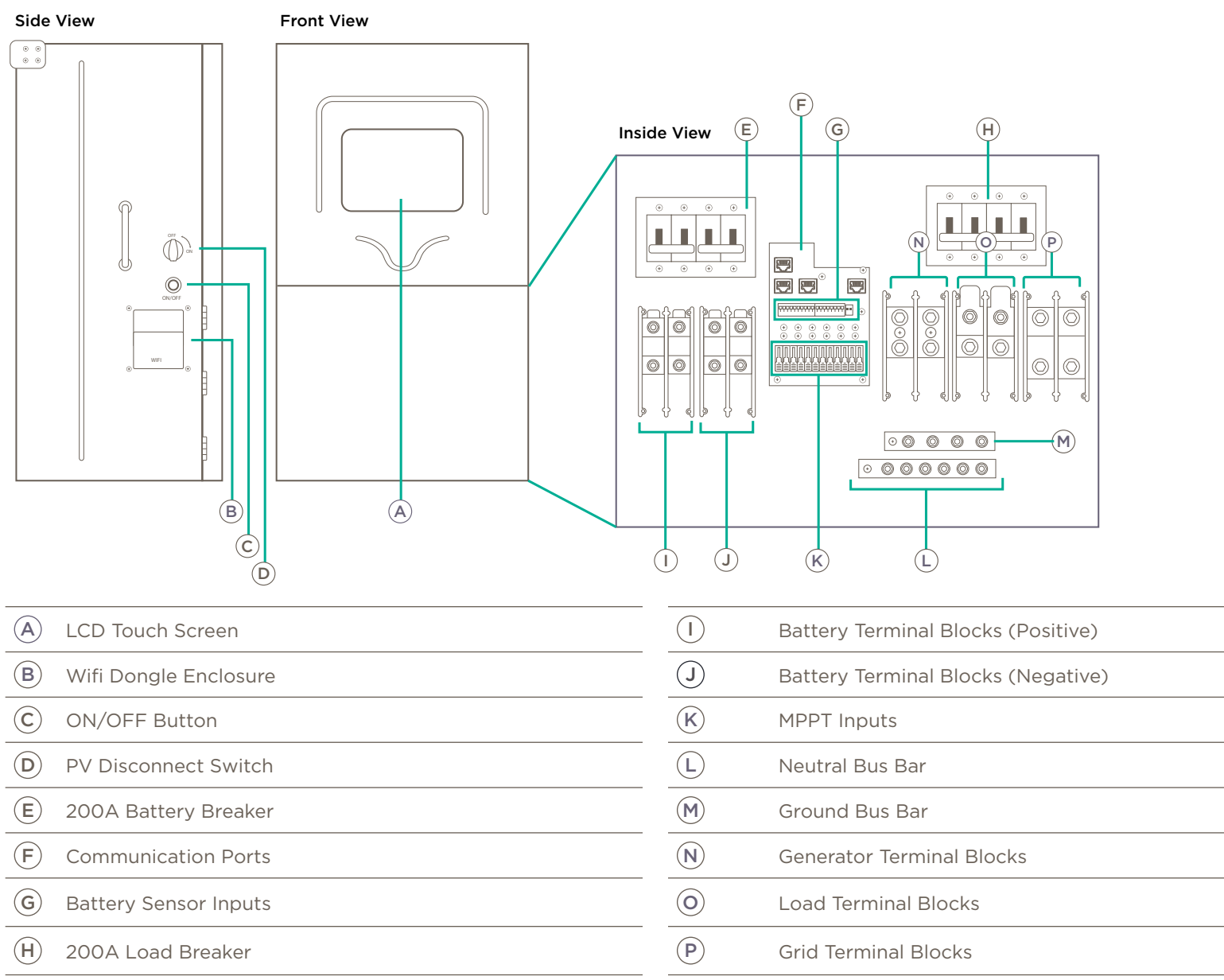

## 5.2. Sol-Ark 12k Overview

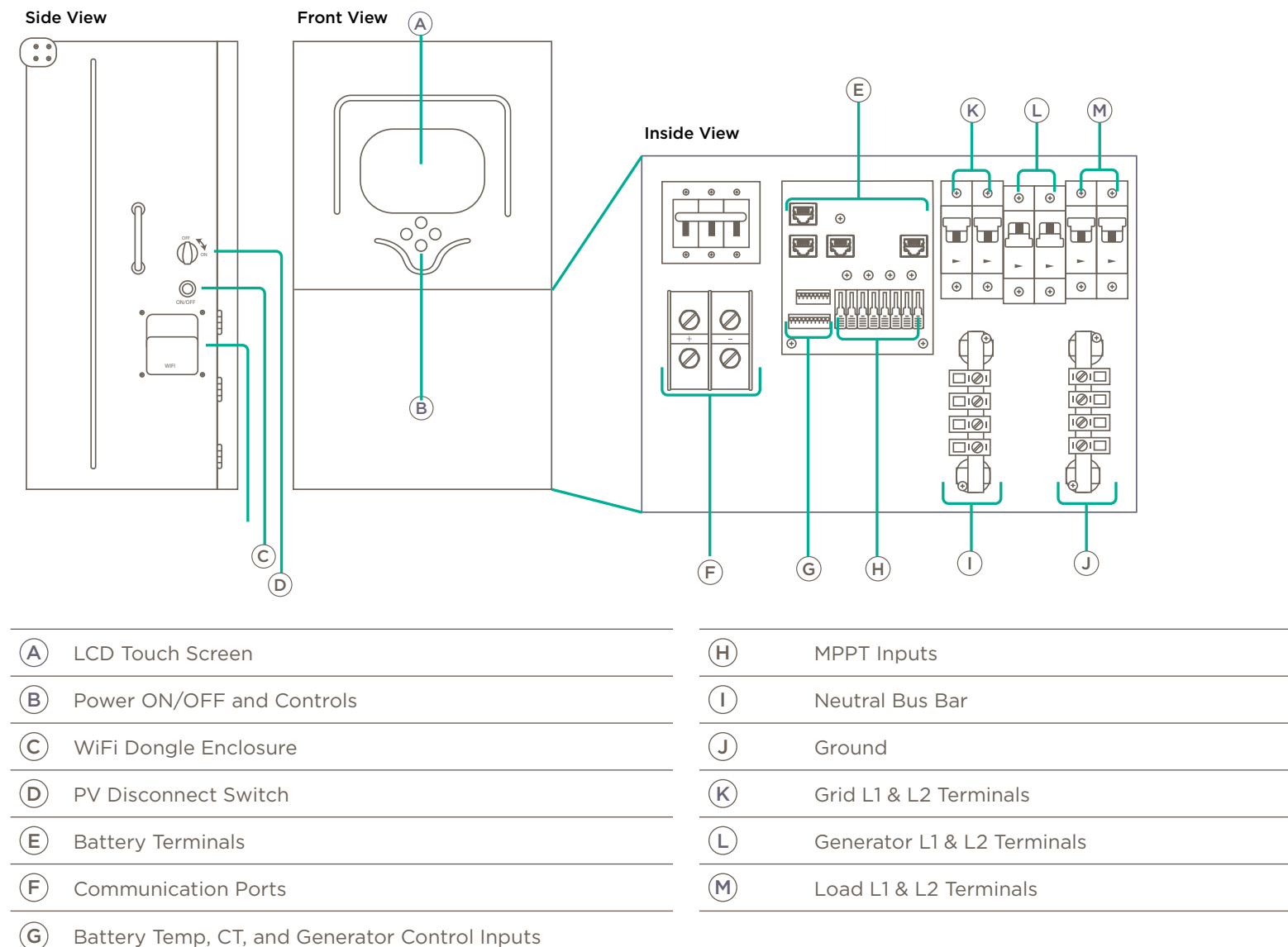

# 5.3. Mounting

The mounting location will already be detailed within the Savant Power System Design Guide. To mount the Sol-Ark 12k inverter, follow the steps below:

- 1. Affix a mounting board to studs using 6-8 screws.
- 2. Use multiple screws and washers to mount the French Cleat to the board or wall.
- Mount the Sol-Ark inverter on the installed french cleat. Ensure Sol-Ark is level and sits properly. 3.
- Use two screws to attach the bottom mount. 4.

# 5.4. Wire Grid & Load (AC)

Wire the Grid and Load to the Grid input and the Load output terminals. Sites with multiple inverters must combine the inverters using busbars rated for the amperage to be passed.

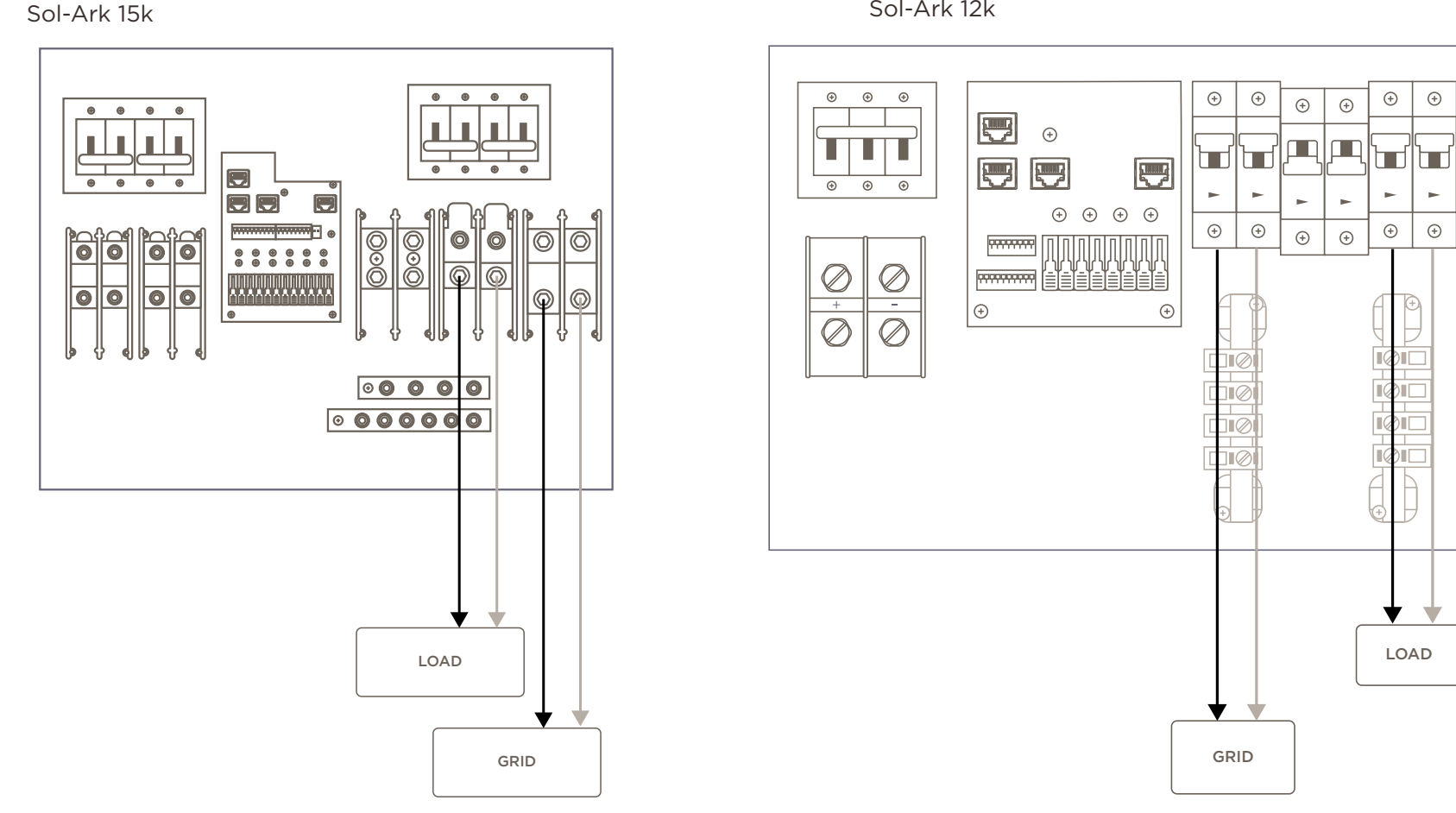

#### Sol-Ark 12k

## 5.5. Battery Wiring (DC Power)

Wire the Sol-Ark inverter(s) to the battery bank by following the steps below.

# IMPORTANT!:

- Ensure the built-in battery disconnect is OFF while connecting batteries.
- For HomeGrid batteries, complete section 6 Homegrid before connecting battery cables or providing power to the BMS.
- 1. Install included toroids on battery input cables.
- 2. Wire all batteries through a DC combiner bus bar.
- 3. Wire the combiner into the battery terminals on the Sol-Ark inverter.

The image below uses the Sol-Ark 15k as an example, but the wiring is the same on the 12k, but with different battery terminal locations.

## IMPORTANT NOTES!:

- ALL paralleled systems **MUST be connected and tap into to the same large battery bank**, each with its own cables attached. Taps in the diagram below are represented as as circles.
- The 15K reaches a max of 275A of battery charge/discharge if using both sets of battery terminals. If using one set of terminals, the max battery charge/discharge is 160A.

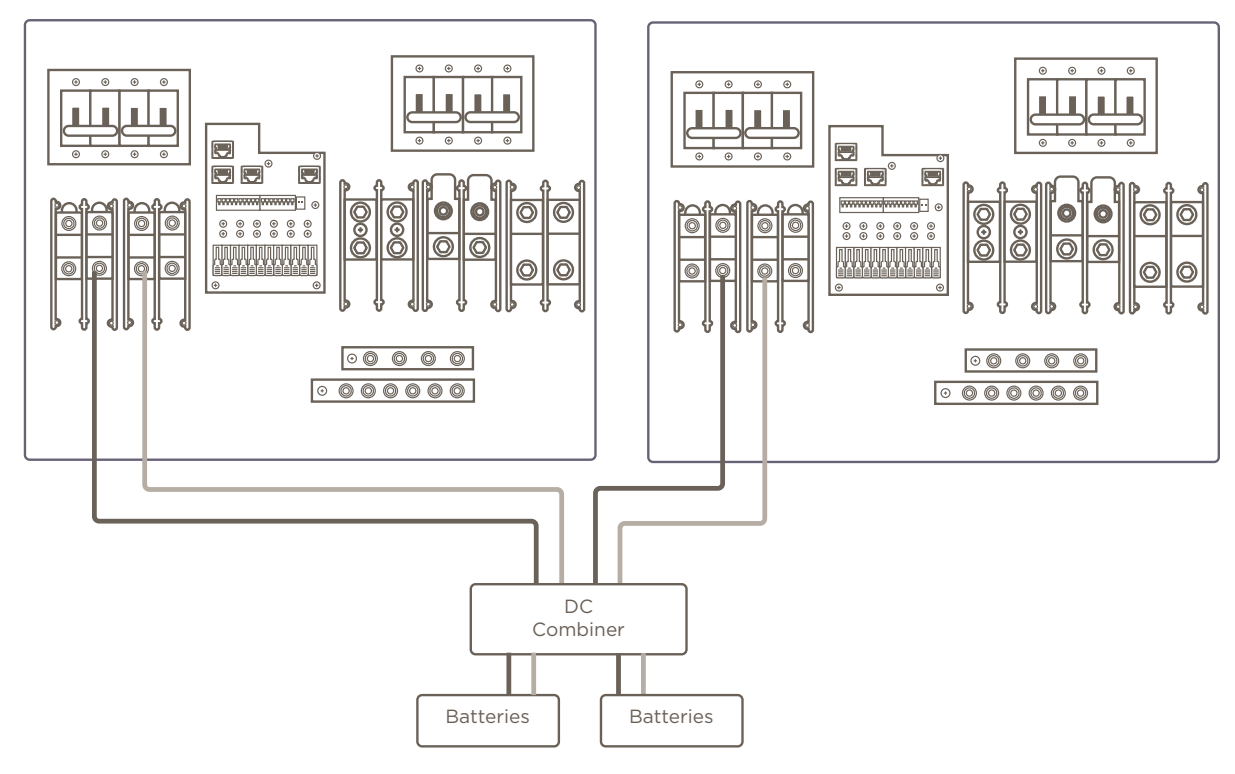

## 5.6. Battery Sensor and Accessory Placement

Next, wire the battery sensors from the installed batteries to the Battery Sensor inputs on the Sol-Ark inverter.

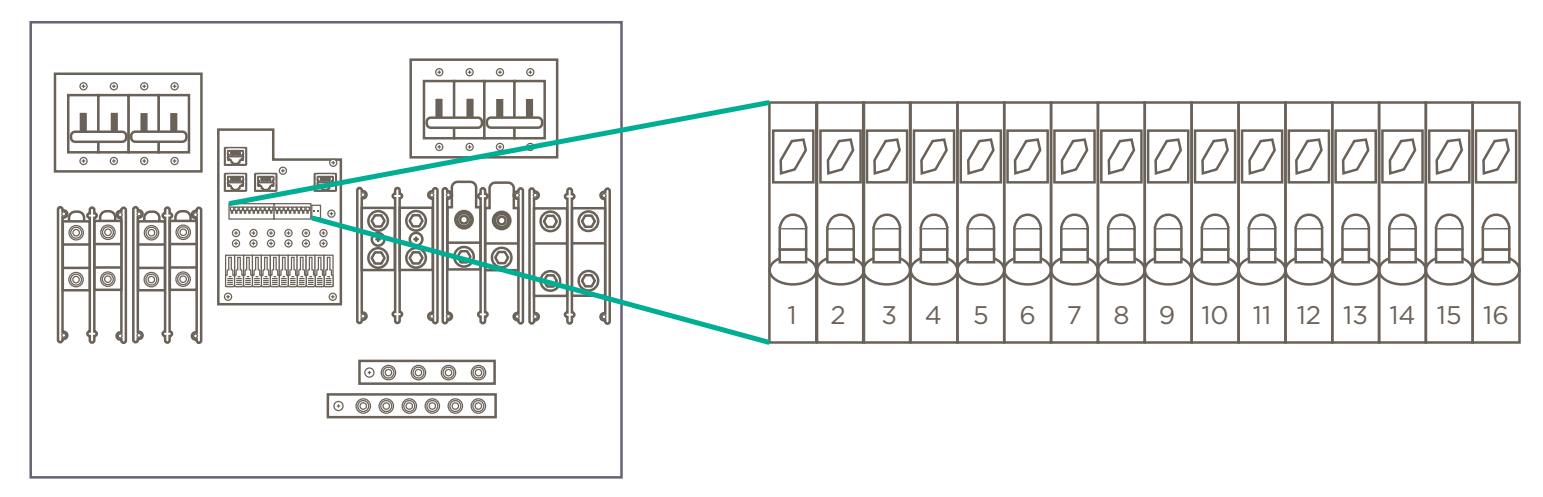

| Sensor Pin | Polarity | Name                                     | Use                                                                             |
|------------|----------|------------------------------------------|---------------------------------------------------------------------------------|
| 1          |          | - Pattory Tomporatura                    | Batt Temp Sensor has no polarity and is used for voltage correction when using  |
| 2          |          | Battery lemperature                      | lead acid batteries.                                                            |
| 3          | +        | - CT 1                                   | Current transformers used for limited to home mode and peak shaving. Polarity   |
| 4          | -        |                                          | is important.                                                                   |
| 5          | +        | - CT 2                                   | Current transformers used for limited to home mode and peak shaving. Polarity   |
| 6          | -        |                                          | is important.                                                                   |
| 7          |          | - Concrator Start Polay                  | Two wire start for generators, simple open or closed relay                      |
| 8          |          | Generator Start Relay                    | Two wire start for generators, simple open of closed relay.                     |
| 9          |          | - Constator On Polay                     | NI/A                                                                            |
| 10         |          | Generator On Relay                       |                                                                                 |
| 11         |          | - Emorgoney Stop                         | Short these pins to initiate emergency stop. This will shut down AC output from |
| 12         |          | Emergency Stop                           | the inverter and initiate rapid shutdown of the PV.                             |
| 13         | +        | - Ontional 12 Input Signal               | N /A                                                                            |
| 14         | +        | — Optional iz input signal               | N/A                                                                             |
| 15         |          | - 121/ Dowor Supply for DSD Transmitters | 12V power supply for RSD transmitters. Rated for a maximum of 1.2W (100mA       |
| 16         |          | 12V Power Supply for RSD Transmitters    | @12V)                                                                           |

## 5.7. Solar Panels (DC Power)

Once batteries have been installed and tested, wire the Solar Panels to the MPPT inputs on the inverter. The following diagrams shows the wiring for Sol-Ark inverters

#### Sol-Ark 15k

**ELECTRIC SHOCK!**: Ground the panel mounts and frames via 12AWG wire before continuing.

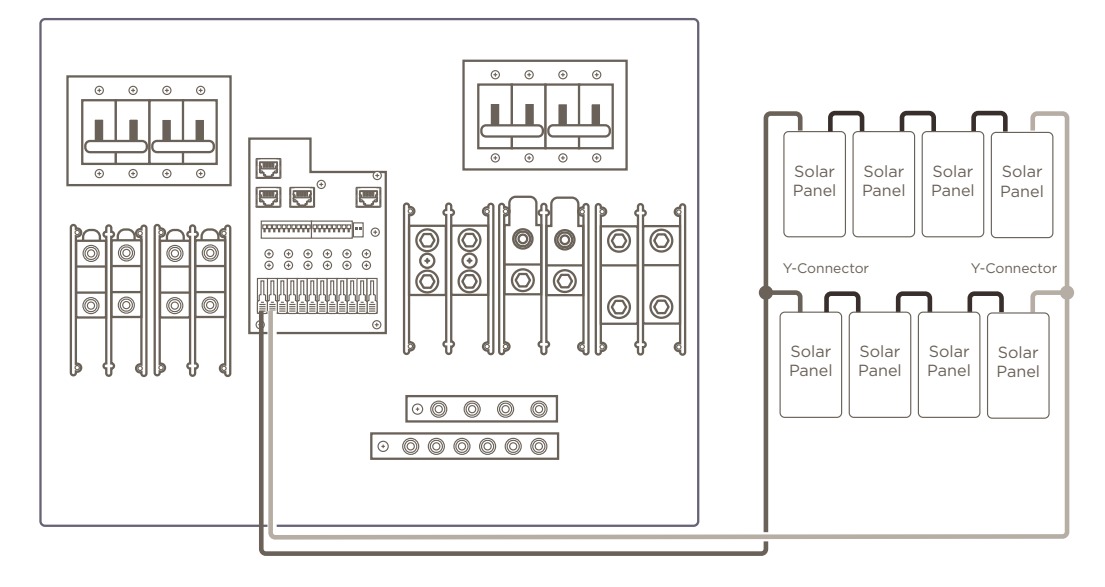

# 

- Sol-Ark has triple MPPTs for three separate PV input pairs.
- If using Y-Connectors, run two strings in parallel, totaling 26A (self-limiting)
- Maximum PV input is 19.5kW (± 5%) / system | 6.5kW / MPPT | MAX 500VOC PV | MAX ISC / MPPT 26A (limiting to 26A)
- Damage will occur if PV VOC > 550V.
- Parallel strings per MPPT must be the same voltage.
- PV1 A/B must be the same voltage if using both strings.
- Panels on the same MPPT can face different directions.

#### Sol-Ark 12k

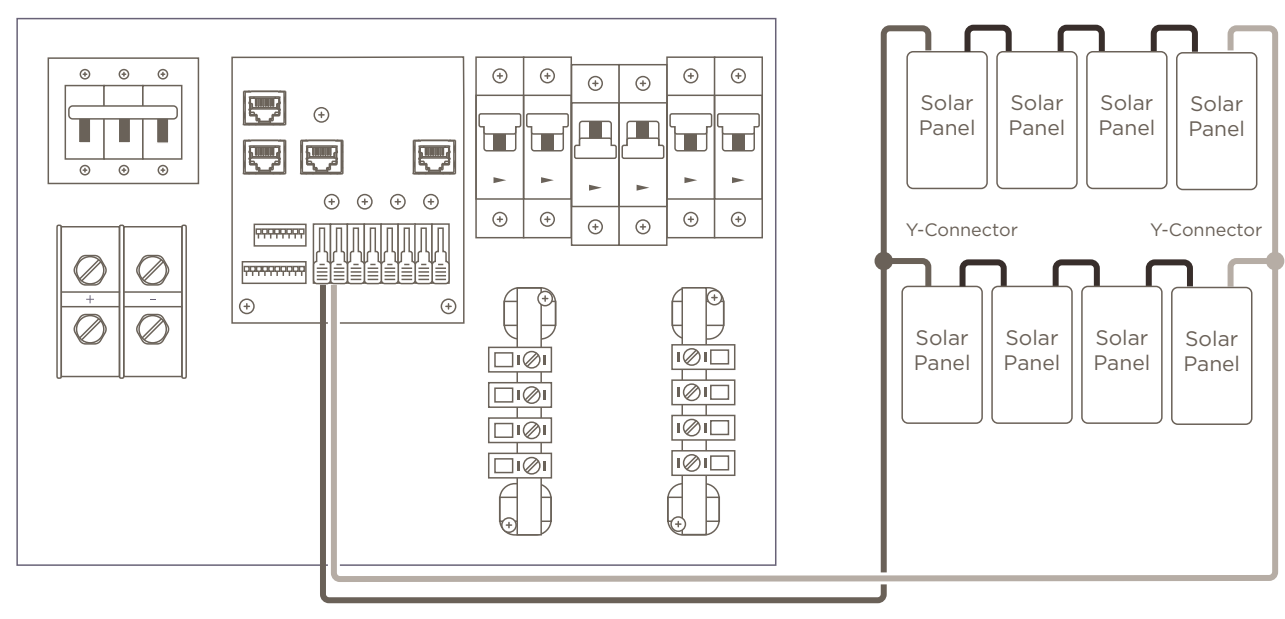

#### **IMPORTANT NOTES!:**

- Max PV input: 13,000W(+/- 5%) per system (6,500W per MPPT) PV = 500 Vdc Max.
- Maximum PV input is 19.5kW (± 5%) / system | 6.5kW / MPPT | MAX 500Vdc PV | MAX ISC / MPPT 26A (limiting to 26A)
- Damage will occur if PV VOC > 550V.
- Parallel strings per MPPT must be the same voltage, PV1A/B must be the same voltage if both are used.
- It is OK if panels for panels on the same MPPT to face different directions.
- Panel frame grounding can be done to any ground in the home. Mounts usually bond frames together, so only one ground wire is needed.

#### Ethernet Dongle

The Ethernet Dongle allows the inverter to communicate with the ethernet network.

- 1. Open the dongle enclosure.
- 2. Connect the Sol-Ark to the internet by wiring an ethernet cable through the hole in the enclosure and plug it into the RJ45 port.

**NOTE:** If a wired connection is unavailable, the ethernet dongle can be used as a wireless connection.

- 3. Plug the dongle in, noting the last five digits of the serial number.
- 4. Reassemble the dongle housing and plug dongle into Sol-Ark, and secure it with screws. The dongle will flash red and green lights if installed correctly.

**NOTE:** A green light indicates network connectivity. A red light indicates on and operating as normal.

- 5. Download the Pro PV App using an iOS or Android device.
- 6. Connect to the access point containing the last five digits of the dongle serial number.
- 7. Register the dongle via the Pro PV app or www.mysol-ark. com.

#### PV Pro App

The PV Pro App provides realtime data and troubleshooting tools. Savant recommends creating both a company installer account and a customer viewer. When registering the ethernet dongle and creating a plant, it is important to be aware of the visibility of the plant:

- If the plant is created using the customer account, the customer will have access to the plant by default and the integrator will have to request access.
- If the account is created by the integrator, the integrator will have access to the plant by default and the customer will have to request access.
- For more information on creating a plant, see the Sol-Ark Manual **Remote Monitoring Setup** section.

#### Parameters

The parameters of the Sol-Ark inverter must be set manually according to the equipment installed onsite. TheSee Appendix B: Sol-Ark Parameters for all necessary parameters.

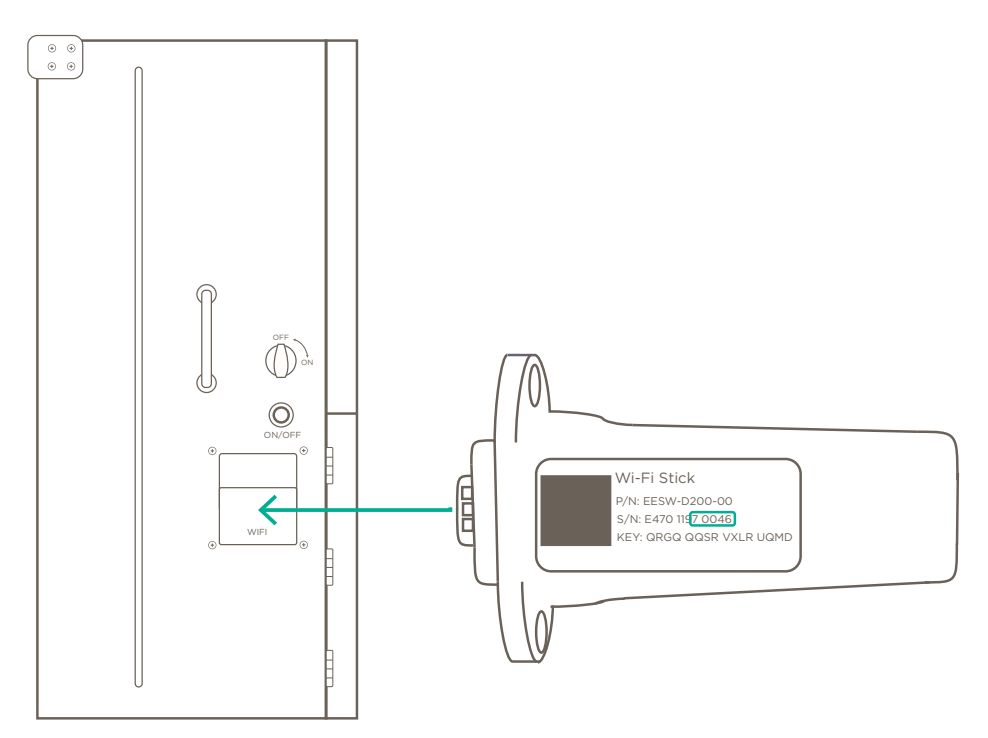

# 6. HomeGrid Battery Stack

## 6.1. Installation

Physical installation of the HomeGrid Stack'd series batteries must be completed on a level, unobstructed surface.

**IMPORTANT:** Do **NOT** connect the BMS to any energized cabling during this step.

- 1. Place the Stack'd base on the floor.
- 2. Remove black sticker on bottom of the first Battery Module.
- 3. Stack the battery module onto the base.
- 4. Remove both side covers for the installed module.
- 5. Repeat steps 2-4 with remaining modules.
- 6. Place the Battery Monitoring System (BMS) ontop of the stack, with no power connected to it.
- 7. Remove the top and side covers of the BMS.

To the bottom right is an example with four battery modules.

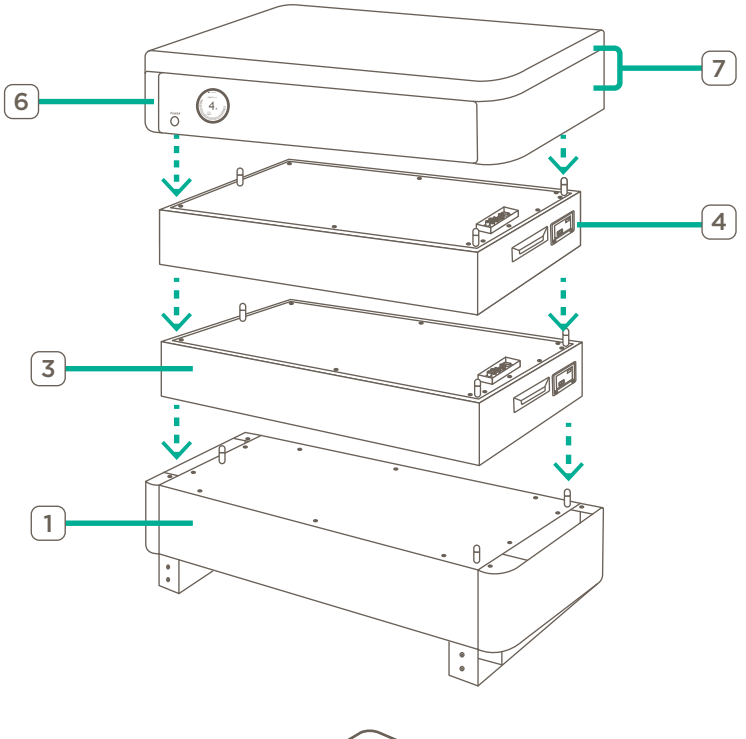

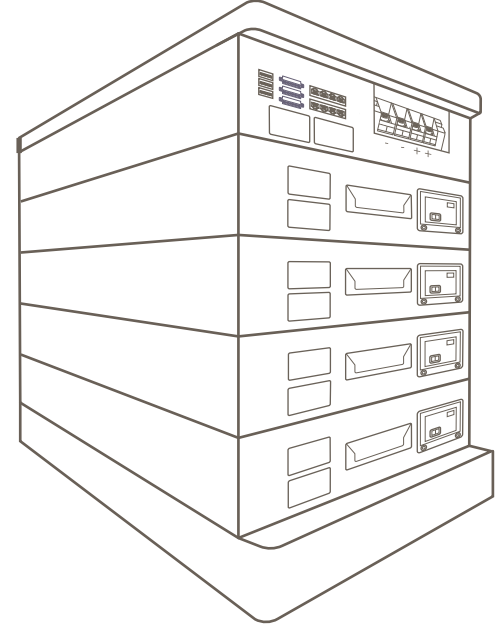

# 6.2. Configuration

#### Battery Addressing

The BMS and all Battery Modules must have their address configured according to its position within the battery stack. The diagram below shows an example of four modules in a stack, but the maximum height of a stack is 8 modules The table next to the diagram shows the dial code switch position per position within the stack.

| Address | 1   | 2   | 3   | 4   |
|---------|-----|-----|-----|-----|
| BMS     | ON  | OFF | OFF | OFF |
| 1       | ON  | OFF | OFF | OFF |
| 2       | OFF | ON  | OFF | OFF |
| 3       | ON  | ON  | OFF | OFF |
| 4       | OFF | OFF | ON  | OFF |
| 5       | ON  | OFF | ON  | OFF |
| 6       | OFF | ON  | ON  | OFF |
| 7       | ON  | ON  | ON  | OFF |
| 8       | OFF | OFF | OFF | ON  |

For information on multiple battery stacks, see the HomeGrid Manual.

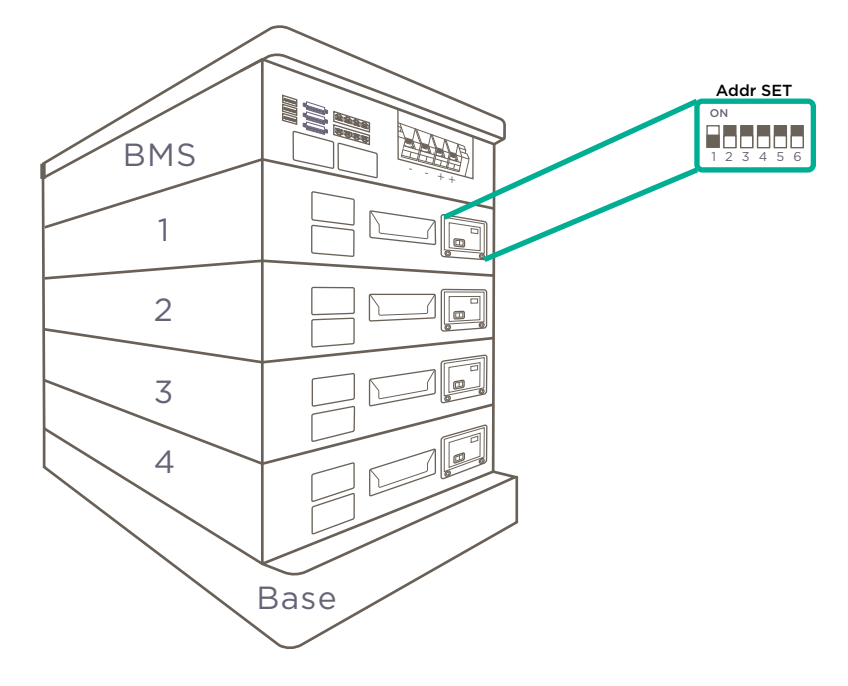

#### Wire Battery Monitoring System

- 1. Install included bus bars onto the Battery Monitoring System Battery terminals.
- 2. Connect the battery power cables to the bus bar to the Sol-Ark inverter.
- 3. Connect the communication cable to the ports detailed in section 5.8 Communication.

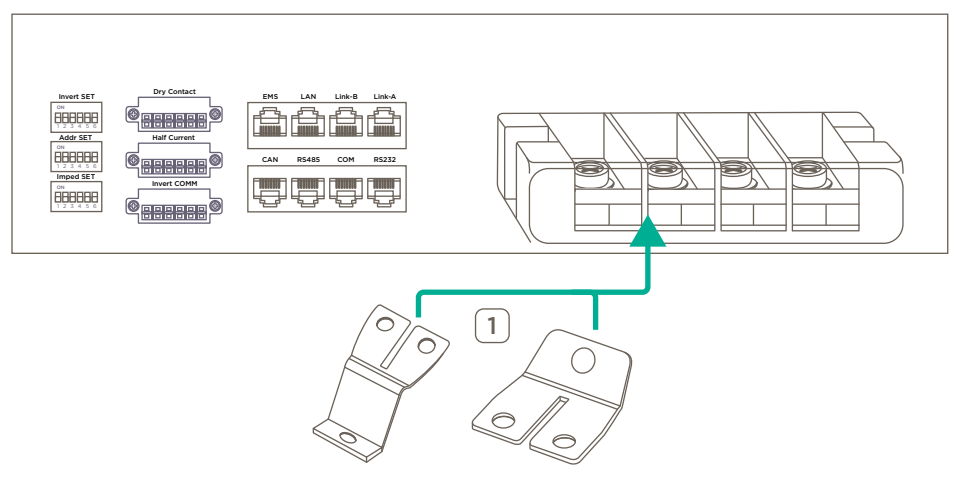

#### **Detect Inverters**

To prompt the HomeGrid battery stack to detect all installed inverters, set the **Inverter SET** dial positions on the BMS to the following:

|    | Inv | verter Set I | Dial Positic | ons |     |
|----|-----|--------------|--------------|-----|-----|
| 1  | 2   | 3            | 4            | 5   | 6   |
| ON | OFF | OFF          | OFF          | OFF | OFF |

#### **Detect Batteries**

- 1. Set all inverter switches on the BMS to ON. The BMS will display the number 63. After 2-3 minutes, the quantity of batteries installed will display.
- 2. **Parallel Battery Stacks Only:** Flip **Dial Code Switch 1** on the BMS to OFF with all other Dial Code switches ON. The BMS will display the number 62. After 2-3 minutes, the quantity of battery stacks installed will display.
- 3. Configure all battery stacks for specific inverter outlined in the HomeGrid manual. The switch positions shown are for a SolArk inverter.

|    | lnv | erter Set I | Dial Positio | ons |     |
|----|-----|-------------|--------------|-----|-----|
| 1  | 2   | 3           | 4            | 5   | 6   |
| ON | OFF | ON          | ON           | OFF | OFF |

- 4. Assemble the fixing brackets into one long strip, using one bracket per battery module installed.
- 5. Mount the fixing in the middle of the left-hand side of the system as shown to the right.

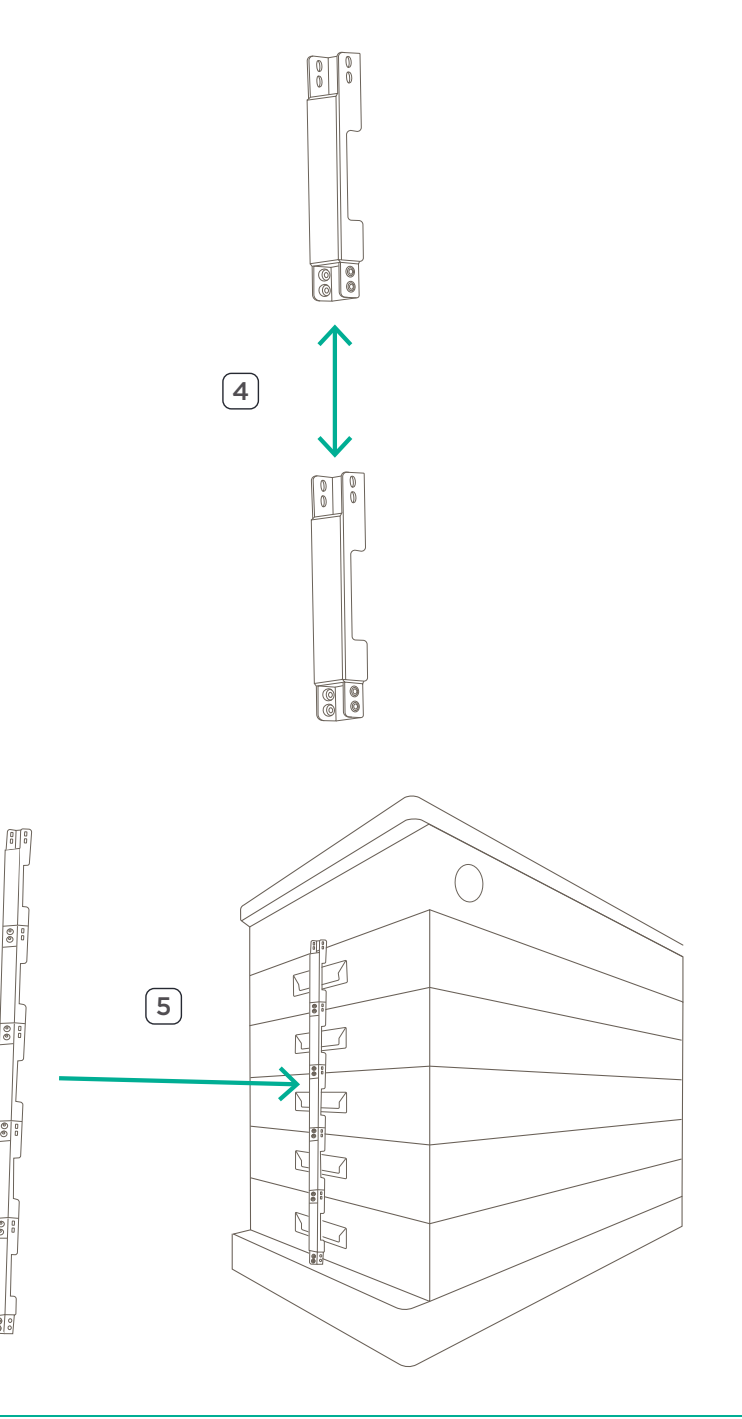

# 7. HomeGrid Skybox (Optional)

The Skybox can be used to monitor the state of the Homegrid batteries. Once section 6 Homegrid Battery Stack has been completed, follow the steps below:

# Front View

7.1. Overview

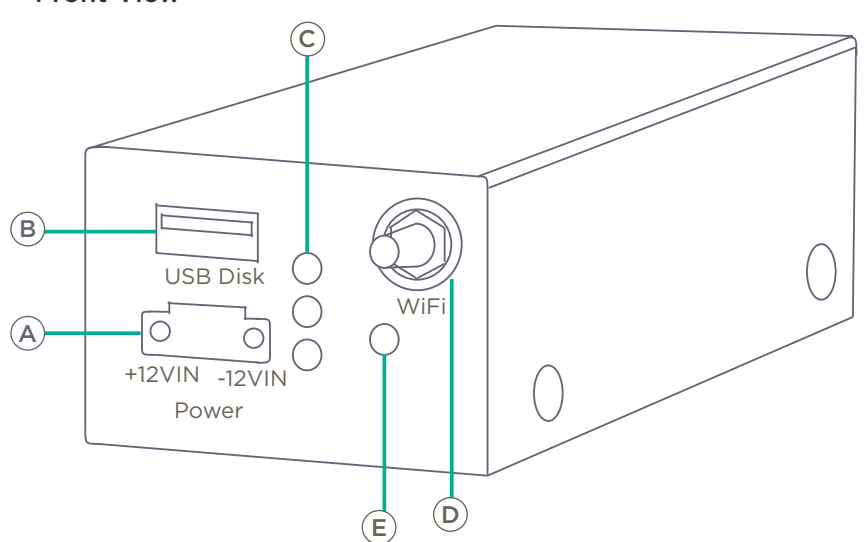

**Rear View** 

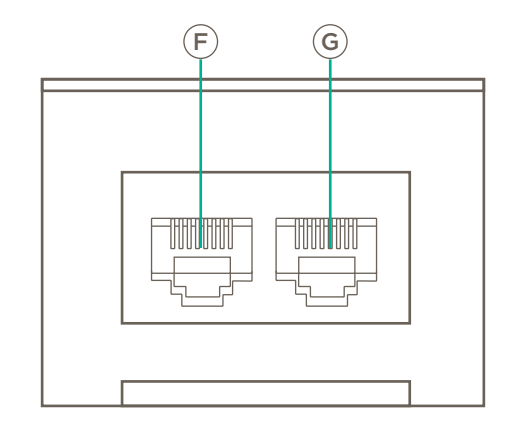

| A | 12V Power Supply  | Status LEDs |                                                                                |  |
|---|-------------------|-------------|--------------------------------------------------------------------------------|--|
| B | USB Port          | Ded         | Solid Red: Power is ON                                                         |  |
| C | Status LEDs       | Rea         | <b>OFF:</b> Power is OFF.                                                      |  |
| D | WiFi Antenna      |             | Solid Green: No Wifi connection                                                |  |
| E | Button            | Green       | Flashing (1s on, 1s off): Connected to Wifi, no connection to HomeGrid server. |  |
| F | RS232 Port        | Plue        | OFF: Normal behavior.                                                          |  |
| G | CANBUS/RS485 Port | DIUE        | Fast Blink (0.2s on, 0.2 off): Upgrading firmware.                             |  |

# 7.2. Installation

- 1. Mount the Skybox on the top or side of the BMS using the included magnet.
- 2. Once the Skybox is in a location where its front panel can easily accessed, use the included auxilliary power cable to connect it to the auxilliary power port of the BMS.
- 3. Confirm the red status led is ON.
- 4. Onced the device is Skybox is powered up, remove the cap from the wifi antenna.
- 5. Tighten the bolt around the base of the antenna and rest the antenna in a location with wireless reception.

**IMPORTANT!:** For information on upgrading the firmware of the Skybox, see the Skybox Firmware Upgrade Guide on the Savant Community.

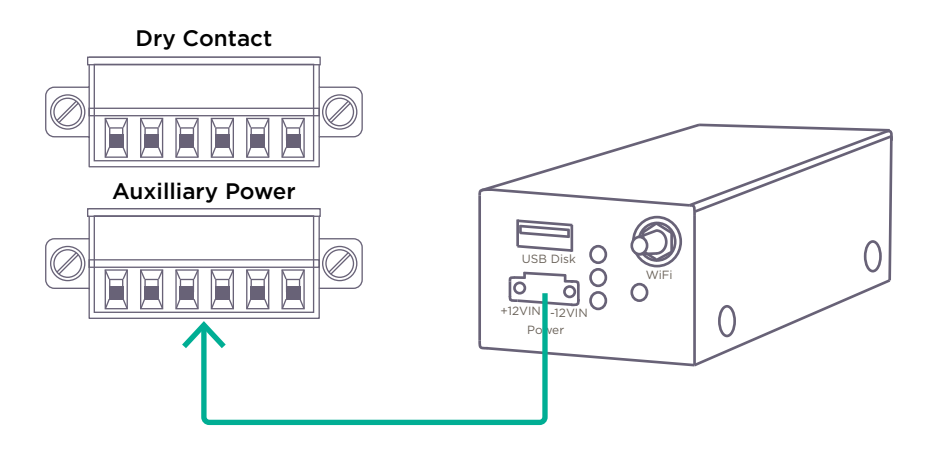

# 8. Savant

# System Wiring

- 1. Provide power to the Host or Director using a UPS.
- Connect all Savant devices to the network. Example ethernet wiring is described to the right.
   NOTE: All devices must be on the same subnet.
- 3. **SEM ONLY:** Wire CT and VT connections to the loads to be monitored.

The diagram to the right shows the basic Savant wiring for the Savant Power System.

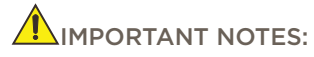

- For deployments with multiple inverters, multiple controllers may be needed. However only a single Host is supported.
- For deployments without a panel bridge controller and using a Director, the Power Modules are paired to the Director using the Power & Light app. For more information, see the Savant Power & Light Deployment Guide.

# **Communication Cable**

- 1. Plug the male end of the **Inverter Communication Cable (Sol-Ark)** into the **CANBUS** port of inverter.
- 2. Use CAT5 ethernet cable to connect the CANBUS port of the Inverter Communication Cable (Sol-Ark) to the HomeGrid Battery Stack.
- 3. **SSC-002485 Only:** Plug in the RS232 Phoenix connector to the relay ports of the SSC-002485.
- 4. Connect the RS232 port of the **Inverter Communication Cable (Sol-Ark)** to the RS232 port of the Savant Controller. To the right is an example wiring configuration.
- 5. Parallel Inverters: Connect the male end of each adapter cable to each subordinate inverter.
- 6. Connect the female end of each adapter cable to additional Savant Controller RS232 ports.

**NOTE:** For systems that require custom wiring considerations, see Appendix D: Custom V2 Y Cable.

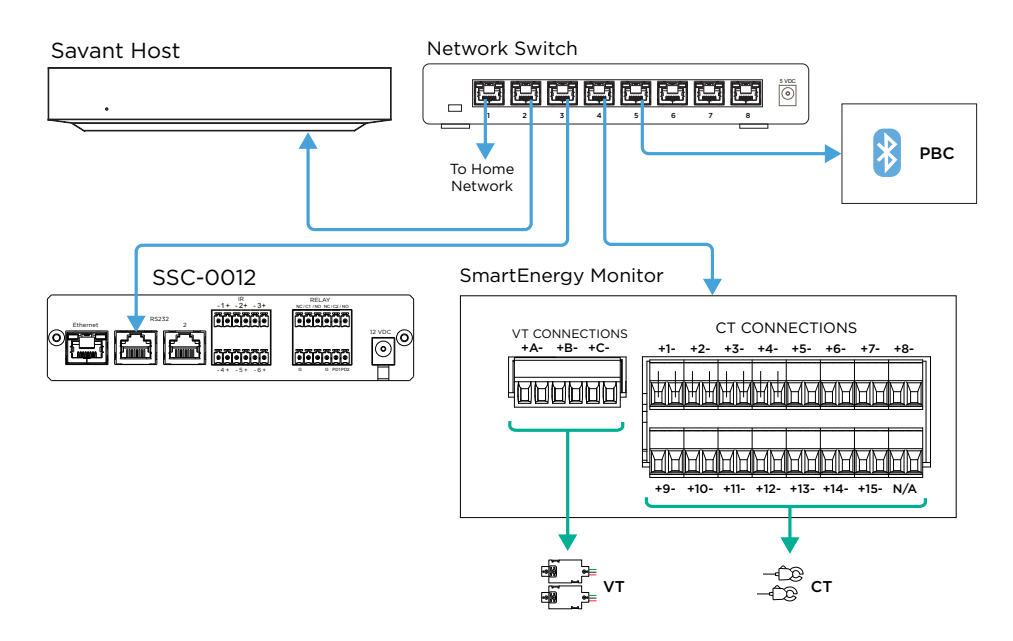

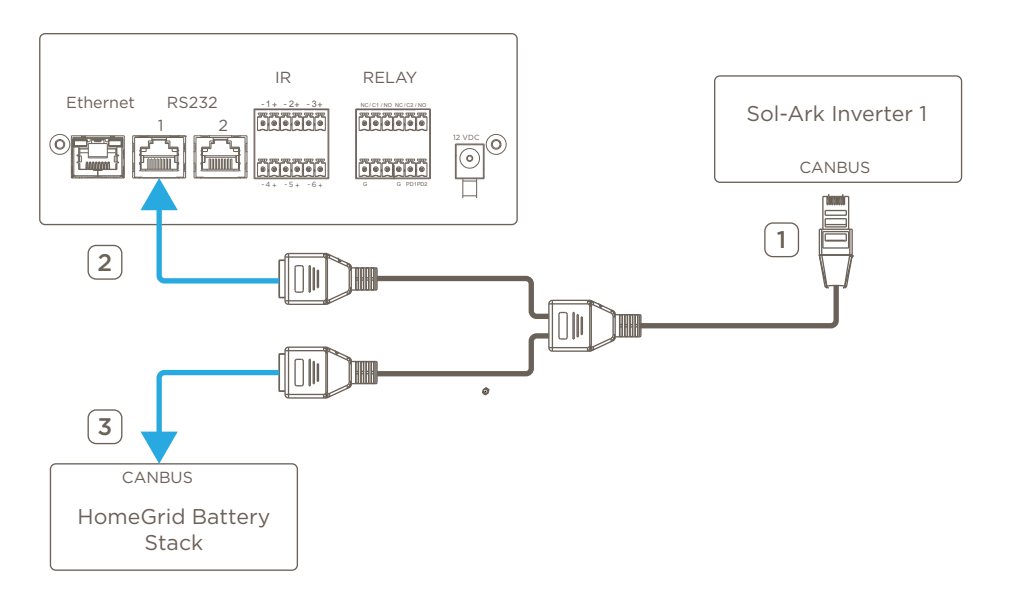

# 8.1. Power Modules

#### Wiring

Power Modules are as easy to install as a normal breaker. Install the Power Modules depending on the quantity of loads monitored and controlled by individual breakers. For more information on Power Module wiring, see the Savant Power Module Deployment Guide.

#### Pair Modules to Director

Pairing Power Modules using a Director or a Savant Panel Bridge Controller are two different processes. Only complete one of these processes.

- 1. For each Power Module, press and hold the **PAIR** button for 3 seconds.
- 2. Confirm that the **Gear** icon displaying on each Power Module LCD screen.
- 3. On the front of the Director, firmly press the PAIR button.
- 4. Confirm the Director is in **Association** Mode by the Status LED alternating between red and green continuously.
- 5. Pairing is complete when all Savant Power Modules have the gear icon replaced with a Bluetooth <sup>§</sup> icon and the status LCD of the Director is solid green.

IMPORTANT!: This process takes between 2-5 minutes.

6. Once the Power Modules are paired, switch all Power Modules from AUTO to **ON** mode using the Circuit Power switch. All connected circuits will energize.

| A: Kitchen Outlets | KCHOUTLET 10W          |
|--------------------|------------------------|
| B: Refrigerator    | RFRGRTOR 800W<br>POWER |

Pair Modules to Panel Bridge Controller

Follow **section Pair Added Modules** in the Savant Power & Light App Deployment Guide on the **Savant Community**.

NOTE: For systems not using a Director or the Savant Power & Light app, follow section 7.3 Companion Modules Pairing to PBC - RDM Tab in the Panel Bridge Controller and Dimming-Relay Module Deployment Guide.

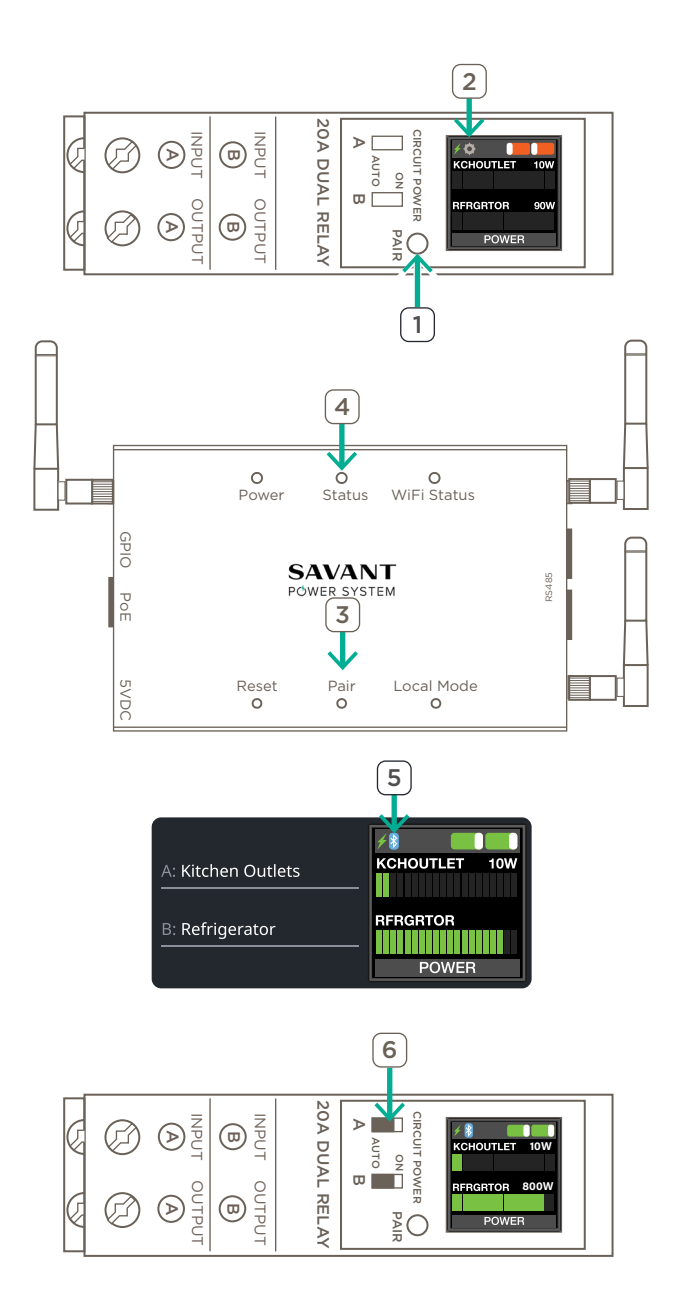

# 8.2. Module Configuration

Configuring the Power Modules consists of entering Module Data using the PAIR button. Module Data consists of four parts:

| Slot              | The slots a Power Module occupies within the Power Module Panel.                           |
|-------------------|--------------------------------------------------------------------------------------------|
| Bluetooth Address | Bluetooth information for the Power Module                                                 |
| Circuit Name      | Name of each circuit controlled by its respective Power Module Channel.                    |
| Room Name         | The name of the room the circuit provides power to as it is represented in the Savant App. |

Room and Circuit names are configured on a per-channel basis. A **Channel** is the relay within Power Module that controls the circuits associated with the slots the Power Module is installed into. Dual relay Power Modules have **Channel A** and **Channel B**, while single relay modules have only **Channel A**. The image below shows the process of configuring the Room Name, Circuit Name, and Slot Numbers of dual-relay Power Module.

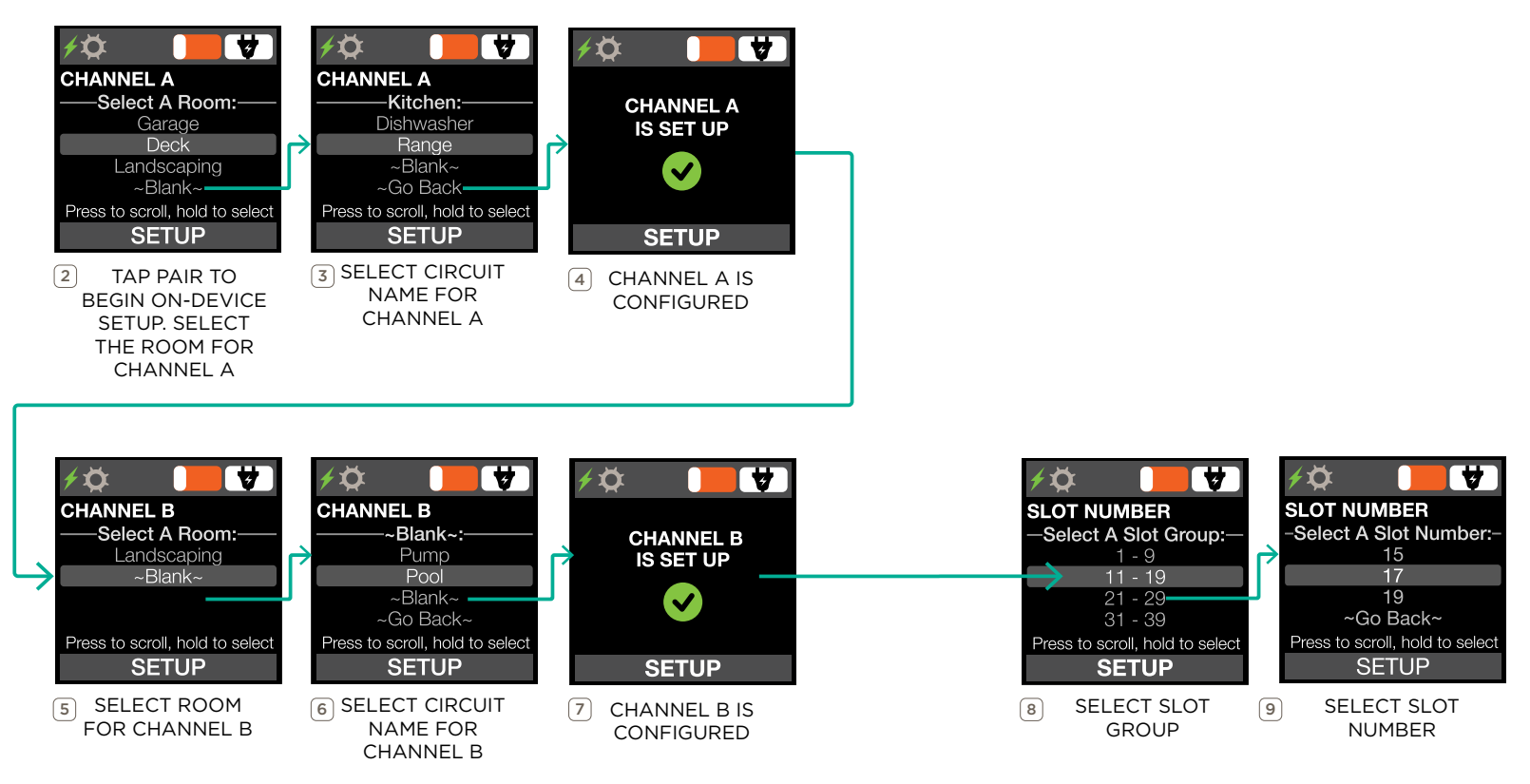

# 9. $\triangle$ Complete Configuration $\triangle$

At this point in the configuration, all physical installation has been completed. No further steps are required unless integrating the Savant Power System into a larger Savant system or configuring Energy Scenes.

- IMPORTANT!: To integrate the Savant Power System into a larger Savant System, switch all Power Modules into AUTO mode. Then follow the steps listed in the Savant Power Integration Guide on the Savant Knowledgebase.

# Appendix A: ASCO ATS Grid Loss Behavior

The behavior of the ASCO ATS when access to the normal source is lost described below.

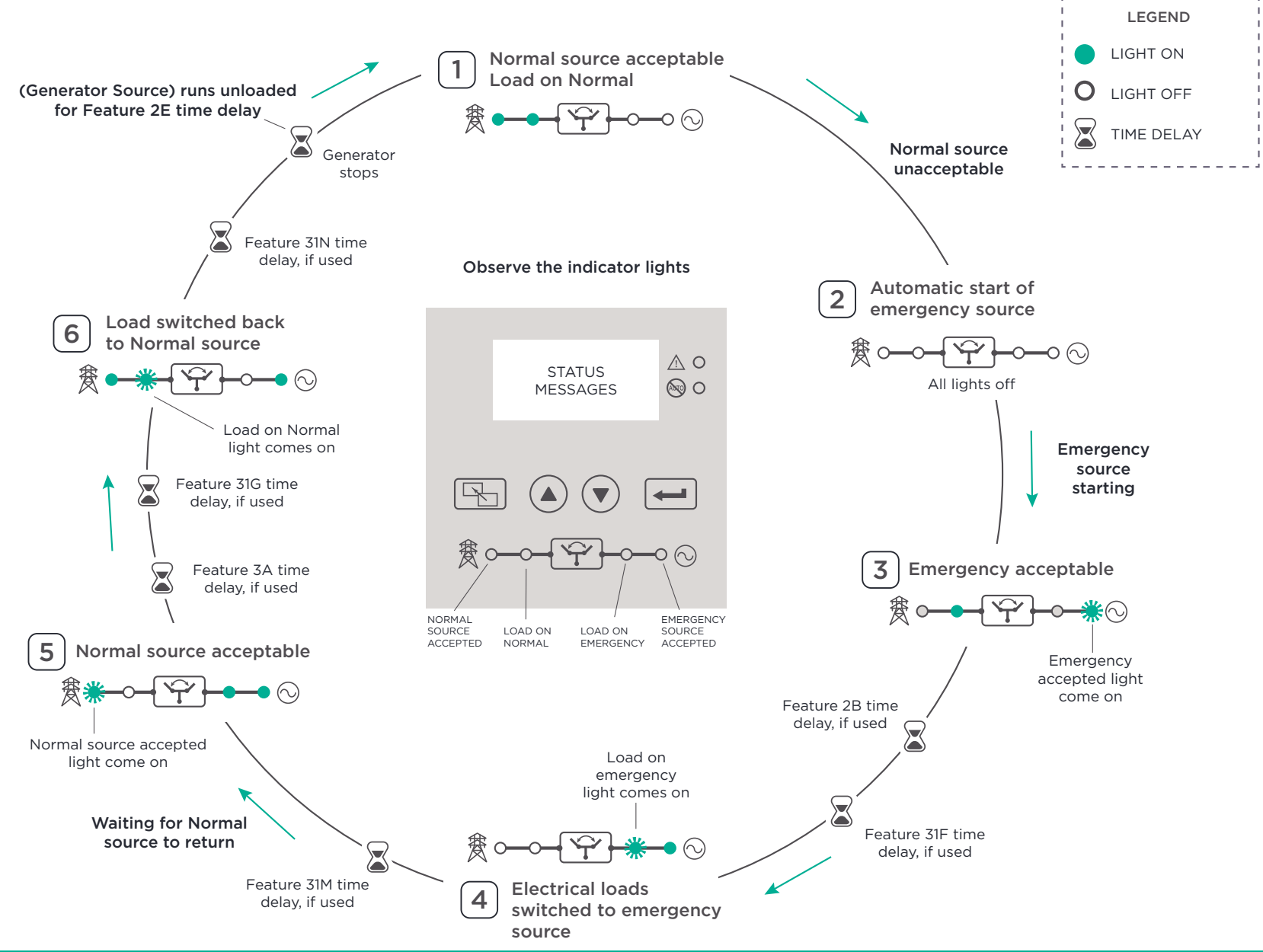

Copyright 2022 Savant Systems, Inc

# Appendix B: ASCO ATS Parameters

The ASCO ATS parameters can be accessed using the front panel of the enclosure.

IMPORTANT!: This section is informational only. The settings in this section are example parameters using a single ATS for a single inverter for a 200A service. Ensure all settings are configured according to the equipment onsite and the approved three line diagram designed in the Savant Power System Design Guide.

| Voltage and | Frequency Settings  |                             |                                   |                |
|-------------|---------------------|-----------------------------|-----------------------------------|----------------|
| Description | Settings            | Savant Setting % of Nominal | Adjustment Range increments of 1% | Display Screen |
|             | Dropout             | 94%                         | 70 to 98                          | N Volt DO      |
| Normal      | Pickup              | 96%                         | 85 to 100                         | N Volt PU      |
| Source      | Other Voltage Trip  | off                         | off, 102 to 116                   | N Volt OV      |
| Voltage     | Unbalance Dropout   | 20%                         | 5 to 20                           | N VUnb DO      |
|             | Unbalance Pickup    | 10%                         | 3 to 18                           | N VUNB PU      |
| Emergency   | Dropout             | 75%                         | 70 to 98                          | E Volt DO      |
| Source      | Pickup              | 85%                         | 85 to 100                         | E Volt PU      |
| Voltage     | Over Voltage Trip   | off                         | off, 102 to 116                   | E Volt OV      |
| Normal      | Dropout             | 85%                         | 85 to 98                          | N Freq DO      |
| Source      | Pickup              | 86%                         | 86 to 100                         | N Freq PU      |
| Frequency   | Over Frequency Trip | off                         | off, 101 to 111                   | N Freq OF      |
| Emergency   | Dropout             | 85%                         | 85 to 98                          | E Freq DO      |
| Source      | Pickup              | 95%                         | 86 to 100                         | E Freq PU      |
| Frequency   | Over Frequency Trip | off                         | off, 101 to 111                   | E Freq OF      |

| Timer Settings         |                                                   |                |                                |                    |
|------------------------|---------------------------------------------------|----------------|--------------------------------|--------------------|
| Feature                | Timer                                             | Savant Setting | Adjustment Range               | Display Screen     |
| 1C                     | override momentary<br>Normal source outages       | 1              | 0 to 6 sec<br>see NOTICE below | N Fail (1C)        |
| 1F                     | override momentary<br>Emergency source<br>outages | 1              | 0 to 6 sec<br>see NOTICE below | E Fail (1F)        |
| 2B                     | transfer to Emergency<br>(if Normal fails)        | 0              | 0 to 60 min 59 sec             | N to E N Fail (2B) |
|                        | transfer to Emergency<br>(if just a test)         | 0:05           | 0 to 60 min 59 sec             | N to E Test (2B)   |
| 2E                     | engine cooldown                                   | 5 minutes      | 0 to 60 min 59 sec             | Cool Down (2E)     |
| 3A                     | Retransfer to Normal<br>(if Normal fails)         | 30 minutes     | 0 to 60 min 59 sec             | E to N N Fail (3A) |
|                        | Retransfer to Normal<br>(if just a test)          | 30 seconds     | 0 to 9 hours<br>59 min 59 sec  | E to N Test (3A)   |
| 31F                    | Normal to Emergency<br>pre-transfer signal        | 0              | 0 to 5 min 59 sec              | N to E PreX (31F)  |
| 31G                    | Emergency to Normal<br>pre-transfer signa         | 0              | 0 to 5 min 59 sec              | E to N PreX (31G)  |
| 31M                    | Normal to Emergency post-transfer signal          | 0              | 0 to 5 min 59 sec              | N to E PosX (31M)  |
| 31N                    | Emergency to Normal post-transfer signal          | 0              | 0 to 5 min 59 sec              | E to N PosX (31N)  |
| Inphase                | inphase transfer                                  | 0              | O to 3 sec                     | Inphase            |
| Fail accept<br>maximum | failure to accept<br>Emergency source alarm       | 0              | 0 to 6 sec<br>see NOTICE below | E Accept Fail      |

| General Settings           |                          |                 |
|----------------------------|--------------------------|-----------------|
| Parameter                  | Sub Level                | Savant Settings |
|                            | Time                     | hh:mm:ss        |
| Data & Time                | Date                     | day mm/dd/yy    |
| Date & Time                | Format                   | US              |
|                            | Daylight Savings Time    | Off             |
|                            | Baud Rate                | 9600            |
| Communication - RS485 Port | Device Adress (Dev Addr) | 1               |
| (optional Accessory 11BE)  | Protocol                 | Modbus          |
|                            | Emulate Grp1             | no              |
|                            | Language                 | English         |
|                            | Contrast                 | 15              |
| Display                    | Baclight                 | ON              |
|                            | Volt Label               | Vab/bc/ca       |
|                            | Source 1/2               | no              |

| Feature Settings                                                                   |                |                      |
|------------------------------------------------------------------------------------|----------------|----------------------|
| Feature                                                                            | Savant Setting | Display Screen       |
| Bypass Normal to Emergency transfer<br>Feature 31 upon<br>connected source failure | yes            | BP N to E F31 N Fail |
| Bypass Emergency to Normal transfer<br>Feature 31 upon connected source<br>failure | no             | BP E to N F31 E Fail |
| Commit to transfer                                                                 | yes            | Commit Transfer      |
| Bypass delayed-transition transfer<br>upon a source failure                        | no             | BP DTTS Src Fail     |
| Inphase monitor enable                                                             | no             | Inphase On           |
| Load Shed Inphase enable                                                           | no             | Load Shed Inphase    |
| Fail Accept Timer                                                                  | no             | Fail Accept Timer    |
| External Feature 6B                                                                | no             | Ext. Feature 6B      |
| External Feature 17                                                                | no             | Ext. Feature 17      |
| Feature 6DL enable                                                                 | no             | Feature 6DL          |
| Serial Feature 17 enable                                                           | no             | Serial Feature 17    |
| Normal Voltage Unbalance enable                                                    | no             | Volt Unbalance       |
| Emergency Voltage Unbalance enable                                                 | no             | Volt Unbalance       |
| Phase Rotation                                                                     | disabled       | Phase Rotation       |
|                                                                                    | yes            | Feature 31           |
| Controller Output contact OP1                                                      | no             | Common Alarm         |
| (select one)                                                                       | no             | NR2                  |
|                                                                                    | no             | Not In Auto          |
|                                                                                    | no             | Feature 31           |
| Relay Expansion Module                                                             | yes            | Common Alarm         |
| Output contact OP2                                                                 | no             | NR2                  |
| (select one)                                                                       | no             | Not In Auto          |
|                                                                                    | no             | 1G                   |
|                                                                                    | no             | Feature 31           |
| Relay Expansion Module                                                             | no             | Common Alarm         |
| (select one)                                                                       | no             | NR2                  |
|                                                                                    | yes            | Not In Auto          |

# Appendix C: Sol-Ark Parameters

# Sol-Ark Menu Tree

The parameters of the Sol-Ark inverter are set within of menus, separated into the decision tree listed below:

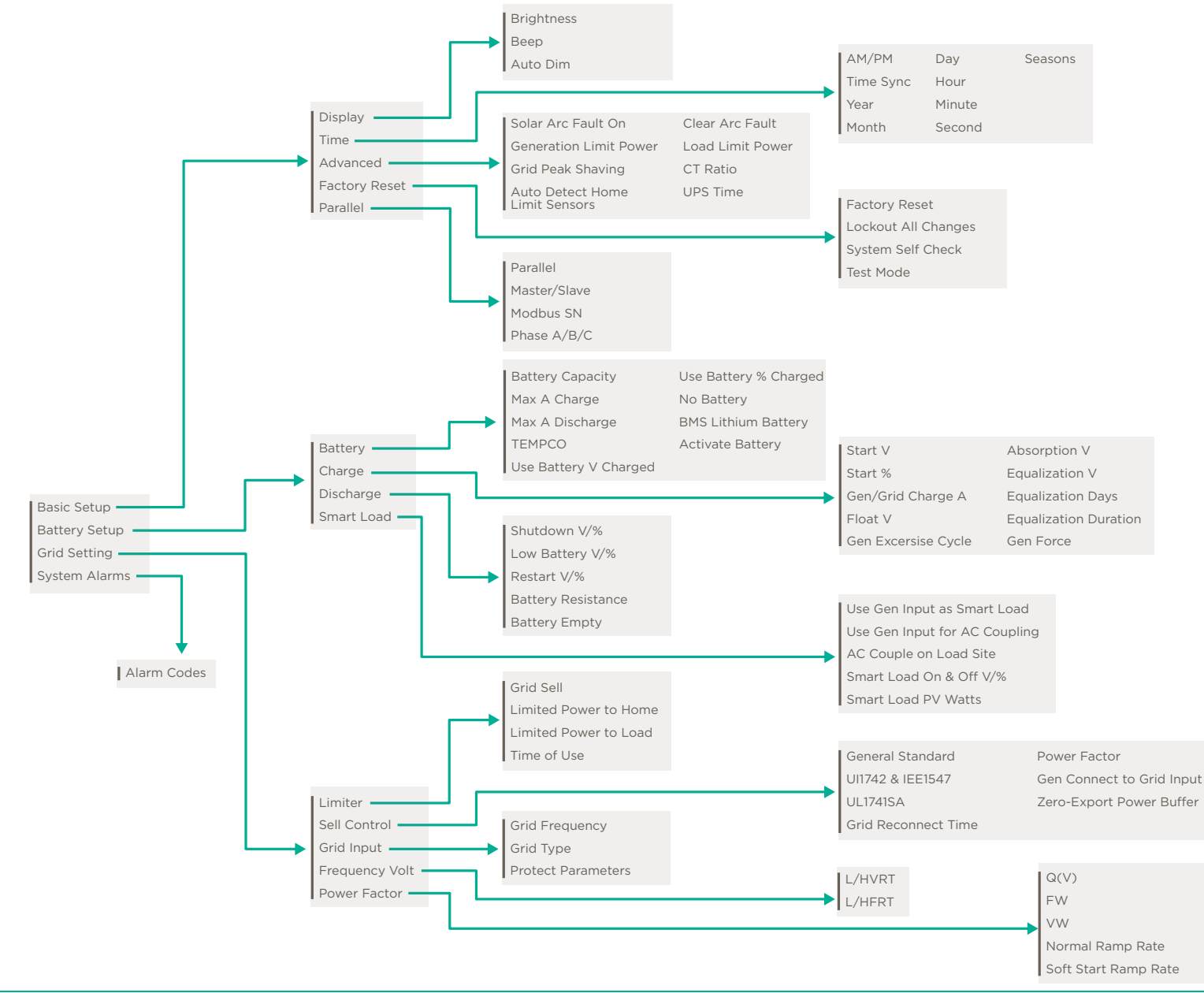

Copyright 2022 Savant Systems, Inc

# Sol-Ark Parameters

**IMPORTANT!:** This section is informational only. The settings in this section are example parameters using a single ATS for a single inverter for a 200A service. Ensure all settings are configured according to the equipment onsite and the approved three line diagram designed in the Savant Power System Design Guide.

| Battery Setting                    |                 | Smart Load                  |                 |
|------------------------------------|-----------------|-----------------------------|-----------------|
| Battery Capacity(0-9999Ah)         | 400             | Mode                        | Generator Input |
| Max A Charge (0 -185A)             | 125             | Gen connect to grid input   | DIS             |
| Max A Discharge(0~185A)            | 150             | Float V (40-62V)            |                 |
| Batt Empty V(41-63V)               | 48              | BMS Lithium Batt Mode(0-20) | 0               |
| Batt Resistance(0~6000m $\Omega$ ) | 8               | Grid Charge                 | ENA             |
| Batt charging efficiency(0~100%)   | 99              | Grid Start %(10-90%)        | 30              |
| Batt Shutdown %(0-100%)            | 8               | Grid Start A(0~185A)        | 125             |
| Batt Low %(0-100%)                 | 25              | Gen Charge                  | DIS             |
| Batt Restart(0-100%)               | 45              | Grid Signal                 | ENA             |
| Batt Shutdown V(40.00-60.00V)      | NA              | Gen Signal                  | ENA             |
| Batt Low V(40.00-60.00V)           | NA              | Gen Force                   | DIS             |
| Batt Restart(40.00-60.00V)         | NA              | Equalization Days(0-90)     | NA              |
| Activate Battery                   | ENA             | Equalization Hours(0-10)    | NA              |
|                                    |                 | Absorption V(40-63V)        | NA              |
| System Work Mode                   |                 | Equalization V(40-63V)      | NA              |
| Work Mode                          | Limited to Home | TEMPCO(mV/Cell)             | NA              |
| Solar sell                         | DIS             |                             |                 |
| Max Sell Power(0 ~ 11000W)         | 9000            |                             |                 |
| Energy pattern                     | Load First      |                             |                 |
| Time Of Use                        | DIS             |                             |                 |
|                                    |                 |                             |                 |
| Basic Setting                      |                 |                             |                 |
| ARC Setup                          | ENA             |                             |                 |
| ARC Clear                          |                 |                             |                 |
| Time Syncs                         | ENA             |                             |                 |
| BEEP                               | DIS             |                             |                 |
| AM/PM                              | DIS             |                             |                 |
| Auto Dim                           | ENA             |                             |                 |
| Factory Reset                      |                 |                             |                 |

| Advanced Setting                         |          |
|------------------------------------------|----------|
| Gen peak-shaving                         | DIS      |
| Gen peak-shaving power(1000-<br>16000W)  | 8000     |
| Grid peak-shaving                        | DIS      |
| DRM                                      | DIS      |
| Backup Delay (0-300S)                    | 49       |
| CT ration(200-8000)                      | 2000 : 1 |
| Grid peak-shaving power(1000-<br>16000W) | 8000     |
| Parallel                                 | DIS      |
| Equipment mode                           | Master   |
| Modbus SN(1-16)                          | 1        |
| Phase                                    | A        |
| Auto Detect Home Limit Sensors           | DIS      |
| Bms_Err_Stop                             | DIS      |

| Grid Setting                   |                     |
|--------------------------------|---------------------|
| Grid Mode                      | UL1741SA            |
| PF                             | 1                   |
| Reconnection Time(1-600S)      | 30                  |
| Grid Frequency                 | 60                  |
| Grid Type                      | 120/240 Split phase |
| Grid Vol High(180.0-270.0V)    | 265                 |
| Grid Vol Low(180.0-270.0V)     | 185                 |
| Grid HZ High(45.00-65.00Hz)    | 62                  |
| Grid Hz Low(45.00-65.00Hz)     | 57                  |
| Inverter output voltage(V)     | 120/240V            |
| Zero export power(0~500W)      | 20                  |
| GEN connect to Grid input      | DIS                 |
| L/HVRT                         | DIS                 |
| L/HFRT                         | ENA                 |
| HF2 (45-65HZ)                  | 62                  |
| HF1 (45-65HZ)                  | 60.5                |
| LF1 (45-65HZ)                  | 58.5                |
| LF2 (45-65HZ)                  | 57                  |
| HF2 Time (0-300S)              | 0.16                |
| HF1 Time (0-300S)              | 299                 |
| LF1 Time (0-300S)              | 299                 |
| LF2 Time (0-300S)              | 0.16                |
| Q(V)                           | DIS                 |
| FW                             | DIS                 |
| VW                             | DIS                 |
| Normal Ramp rate(1-100%/s)     | 10                  |
| Soft Start Ramp rate(1-100%/s) | 10                  |
| DC 1 for WindTurbine           | DIS                 |
| DC 2 for WindTurbine           | DIS                 |
|                                |                     |

# Appendix D: Custom V2 Y Cable Wiring

The Savant Power System requires communication between the Sol-Ark Inverter and the Savant Director using the V2 Y Cable described in the Communication part of section 8 Savant. However, when custom wiring considerations are required, it is possible to create a custom Y Cable using standard CAT5 cabling. Use the Parent diagram for the Parent Sol-Ark inverter and the Child Diagram for any additional Sol-Ark inverters.

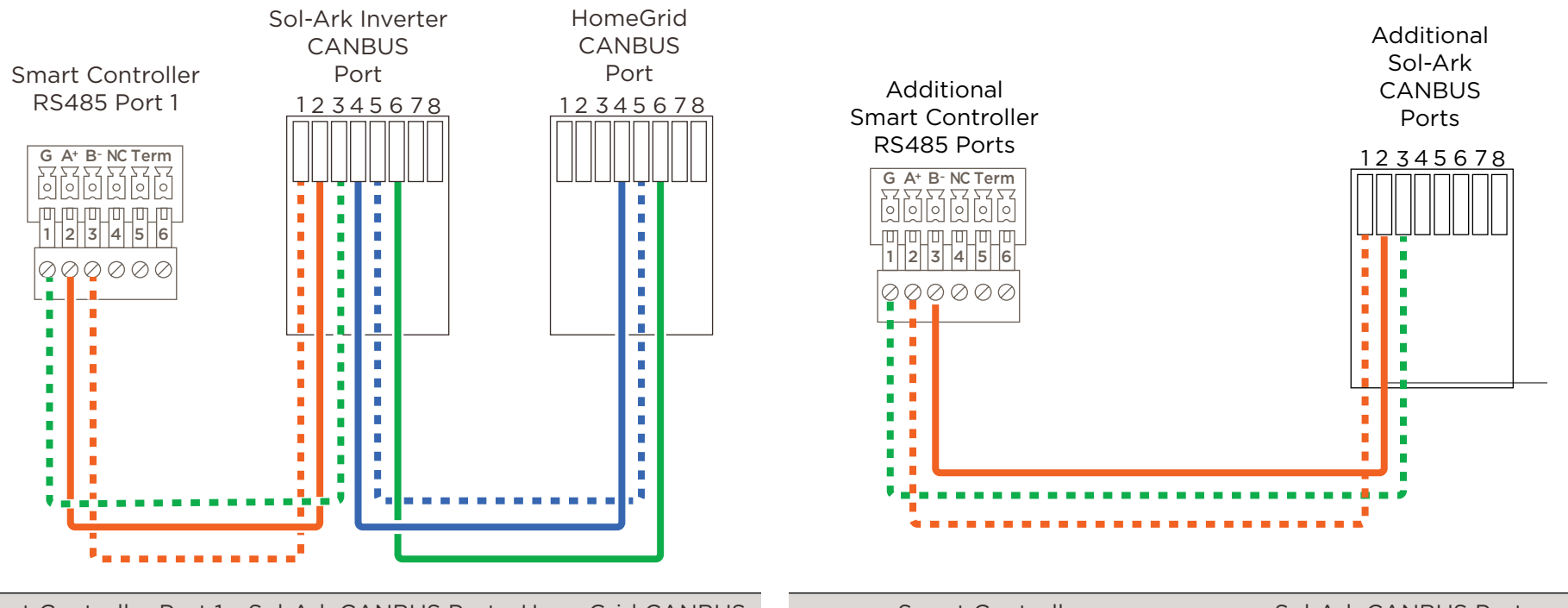

| Smart Controller Port 1 | Sol-Ark CANBUS Port | HomeGrid CANBUS | Smart Controller | Sol-Ark CANBUS Port |
|-------------------------|---------------------|-----------------|------------------|---------------------|
| 1                       | 3                   |                 | 1                | 3                   |
| 2                       | 2                   |                 | 2                | 1                   |
| 3                       | 1                   |                 | 3                | 2                   |
|                         | 4                   | 4               |                  |                     |
|                         | 5                   | 5               |                  |                     |
|                         | 6                   | 6               |                  |                     |

# **Important Notice**

## Disclaimer

Savant Systems, Inc. reserves the right to change product specifications without notice, therefore, the information presented herein shall not be construed as a commitment or warranty.

Savant Systems, Inc. shall not be liable for any technical or editorial errors or omissions contained herein or for incidental or consequential damages resulting from the performance, furnishing, reliance on, or use of this material.

## Patents

Certain equipment and software described in this document is protected by issued and pending U.S. and foreign patents.

All products and services are trademarks or registered trademarks of their respective manufacturer.

# Coypright

This document contains confidential and proprietary information protected by copyright. All rights reserved. Copying or other reproduction of all or parts of this document is prohibited without the permission of Savant Systems.

# Trademarks

© 2022 Savant Systems, Inc. All rights reserved. Savant, Savant app, TrueImage, Savant Host, Now You Can, RacePoint Blueprint, Single app Home, TrueCommand, TrueControl, and the Savant logo are trademarks of Savant Systems, Inc.

AirPlay, apple, AirPort Express, AirPort Extreme, apple TV, apple Remote Desktop, FireWire, iMac, iTunes, iPad, iPad mini, iPad Air, iPhone, MacBook, Mac and OS X are trademarks or trade names of apple Inc. iOS is a trademark of Cisco<sup>®</sup>. Android, Google, Google Play, and other Google marks are trademarks of Google, Inc. Wi-Fi is a registered trademark of the Wi-Fi Alliance<sup>®</sup>. HDMI<sup>®</sup> is a trademark of HDMI Licensing, Inc. MOTU<sup>®</sup> is a registered trademark of Mark of the Unicorn, Inc. Luxul is a registered trademark of Luxul Wireless. NETGEAR<sup>®</sup>, the NETGEAR Logo and ProSAFE are trademarks of NETGEAR, Inc. Extreme<sup>™</sup> is a trademark of Extreme Networks, Inc.

All other brand names, product names, and trademarks are the property of their respective owners.

# **Technical and Sales Support**

Savant Power, Inc. is dedicated to providing prompt and effective support in a timely and efficient manner.

- To contact Savant Power Support, access the Savant Customer Community and enter a support Case ticket.
- To contact Savant Sales, visit Savant.com and select Contact Us to locate a local sales representative in your area.